## Wymagania systemowe

Poniżej znajdziesz dodatkowe informacje na temat wymagań odnośnie środowiska, w którym ma być zainstalowany Comarch ERP WAMC i instalowane przez niego aplikacje.

### Systemy operacyjne

Comarch ERP WAMC i aplikacje przez niego dodawane np. Comarch HRM, możesz zainstalować na następujących systemach operacyjnych:

- Windows Server 2016
- Windows Server 2019
- Windows Server 2022
- Windows 10
- Windows 11

Windows Server dla każdego użytkownika lub urządzenia uzyskującego dostęp do serwera wymaga licencji CAL. W przypadku, gdy Comarch HRM będzie udostępniony użytkownikom zewnętrznym, licencje CAL dla tych użytkowników mogą zostać zastąpione przez licencje External Connector (nie dotyczy Windows 10, Windows 11).

Więcej informacji na temat licencjonowania na stronach Microsoft: <u>https://www.microsoft.com/pl-pl/Licensing/product-l</u> <u>icensing/client-access-license.aspx</u>

#### Komponenty systemowe

Comarch ERP WAMC i aplikacje przez niego dodawane korzystają z następujących komponentów systemowych:

 Internetowe usługi informacyjne (IIS) w wersji 7.0 lub nowszej z odpowiednimi komponentami – ich pełna lista znajduje się przy opisie instalacji na poszczególnych systemach operacyjnych. Dodatkowo wymagane są następujące komponenty systemowe:

- Microsoft Windows Installer 4.5
- Net Framework 4.7.2 (aby pobrać <u>kliknij tutaj</u>)

#### Serwer SQL

Comarch ERP WAMC w odniesieniu do Comarch HRM może działać w oparciu o następujące wersje Microsoft SQL Server:

- Microsoft SQL Server 2014
- Microsoft SQL Server 2016
- Microsoft SQL Server 2017
- Microsoft SQL Server 2019
- Microsoft SQL Server 2022

Od strony ustawień serwera SQL wymagane jest by układ sortowania (collation) serwera ustawiony był na: Polish\_CI\_AS - Polish, Case Insensitive, Accent Sensitive.

W sytuacji gdy bazy konfiguracyjna i firmowa Comarch ERP Optima znajdują się na różnych serwerach to należy je zlinkować, umożliwić loginowi utworzonemu w Comarch ERP WAMC (np. epracownik, opisany w dalszej części instrukcji) dostęp do bazy konfiguracyjnej oraz zapewnić transakcyjność pomiędzy serwerami SQL (skonfigurować usługę MSDTC).

Aplikacja Comarch HRM pracuje na oprogramowaniu bazy danych Microsoft SQL. Zgodnie z polityką firmy Microsoft w niektórych aspektach używanie aplikacji będzie wymagać dodatkowych licencji na serwer SQL:

- jeśli Klient wykorzystuje pełną wersję Microsoft SQL Server, należy dla każdego użytkownika aplikacji Comarch HRM lub urządzenia zapewnić licencje dostępowe CAL lub zakupić licencje per procesor/core. Szczegółowe zasady licencjonowania wyjaśnia firma Microsoft na stronie http://technet.microsoft.com/pl-pl/sqlserver/
- w przypadku używania Microsoft SQL Server w wersji
   Express, zakup licencji dostępowych nie jest konieczny,

ale należy pamiętać o ograniczeniach funkcjonalnych serwera. Szczegółowy opis na stronie (na przykładzie Microsoft SQL Server 2017) <u>https://www.microsoft.com/pl-pl/sql-server/sql-ser</u> <u>ver-2017-editions</u>

W przypadku Comarch ERP Optima / XL HR zsynchronizowanej z Comarch ERP XL dodatkowo konieczne jest zainstalowanie na serwerze Microsoft SQL Server 2012 Native Client.

### Przeglądarki internetowe

W przypadku komputerów wymagane są najnowsze wersje przeglądarek:

- Google Chrome
- Microsoft Edge
- Mozilla Firefox

Aplikację Comarch HRM można uruchomić na urządzeniach mobilnych:

- z systemem Android w wersji 5.0 lub wyższej przeglądarką Google Chrome
- z systemem iOS przeglądarką Safari

W przypadku aplikacji Comarch HRM zainstalowanej lokalnie, gdy podczas uruchamiania aplikacji pojawia się komunikat o niewspieranej przeglądarce, należy upewnić się, czy korzystają Państwo z najnowszej wersji tej przeglądarki. W kolejnym kroku należy zaktualizować aplikację Comarch HRM do najnowszej wersji.

## Wstęp

### Czym jest Comarch ERP WAMC?

Comarch ERP WAMC – czyli Web Application Management Console – służy do zarządzania aplikacjami internetowymi. Została stworzona w celu ułatwienia procesu instalacji i aktualizacji aplikacji, m.in. Comarch HRM, Comarch ERP e-Sklep.

### Komponenty ekranu głównego

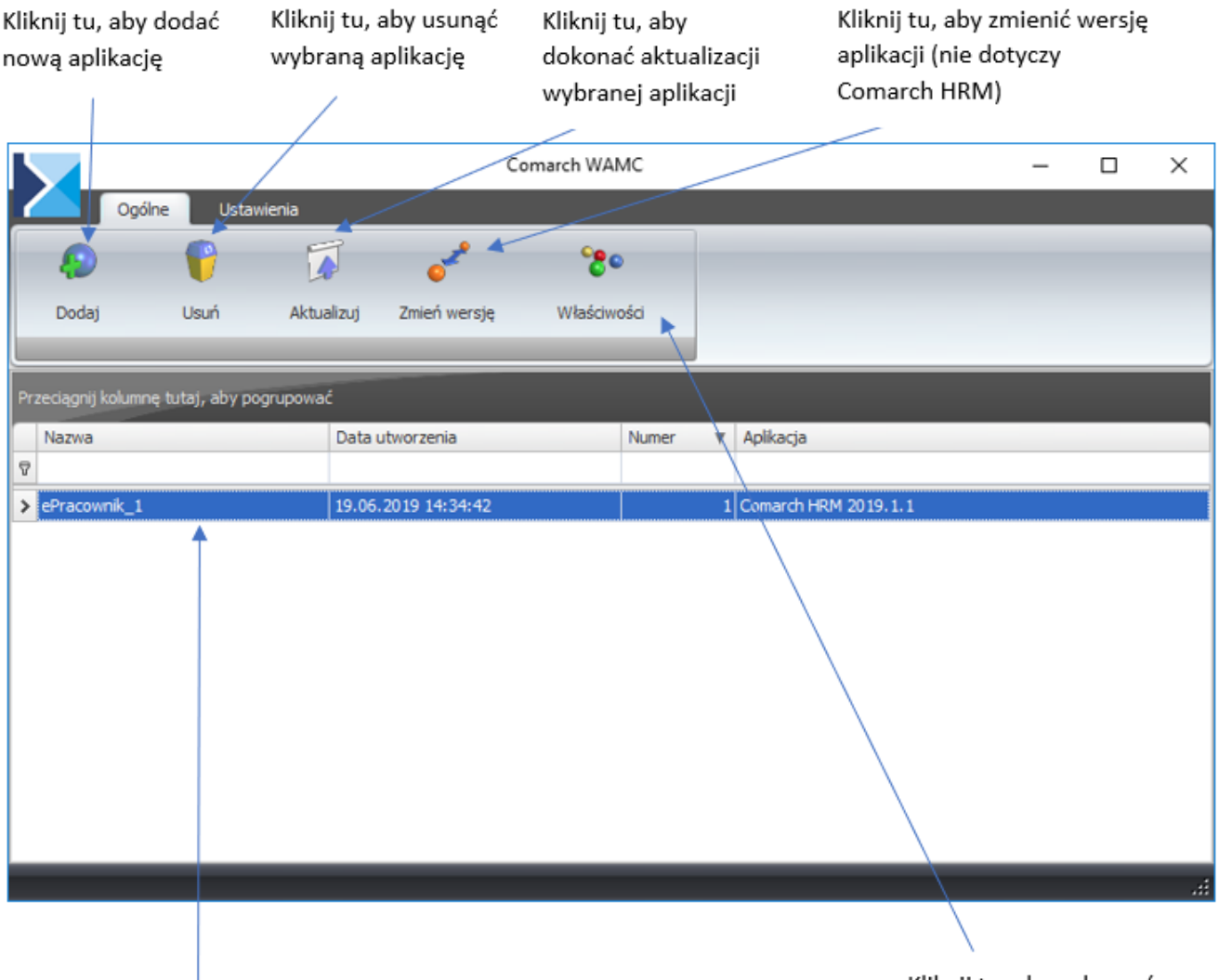

Lista zainstalowanych aplikacji

Kliknij tu, aby zobaczyć właściwości aplikacji

#### Uwaga

Wszystkie opcje opisane powyżej dotyczące zarządzania aplikacjami za pomocą Comarch ERP WAMC można wywołać również z menu podręcznego, które pojawia się po kliknięciu prawym

```
klawiszem myszy na danej aplikacji.
```

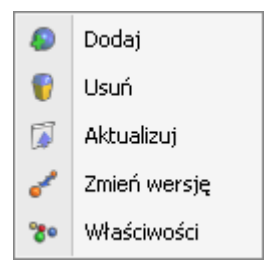

### Komponenty ekranu ustawień

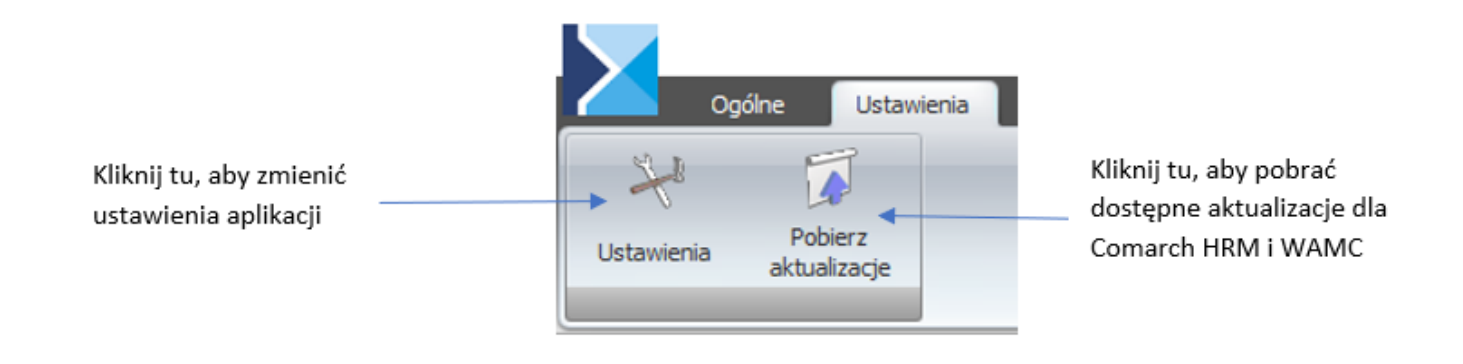

# Przygotowanie środowiska dla instalacji

Zaleca się, aby instalacja konsolki Comarch ERP WAMC oraz aplikacji Comarch HRM przeprowadzona została przez **Autoryzowanego Partnera Comarch**.

Instalacja wymaga wiedzy dotyczącej konfigurowania i administrowania serwerem IIS. Prosimy również o dokładne zapoznanie się z wymaganiami systemowymi dla Comarch HRM.

Jeśli program Comarch ERP WAMC jest już zainstalowany to niemożliwa jest ponowna instalacja. Na ekranie pojawia się komunikat: Wszystkie aktualizacje Comarch ERP WAMC należy wykonywać bezpośrednio w programie wybierając opcje "Aktualizuj".

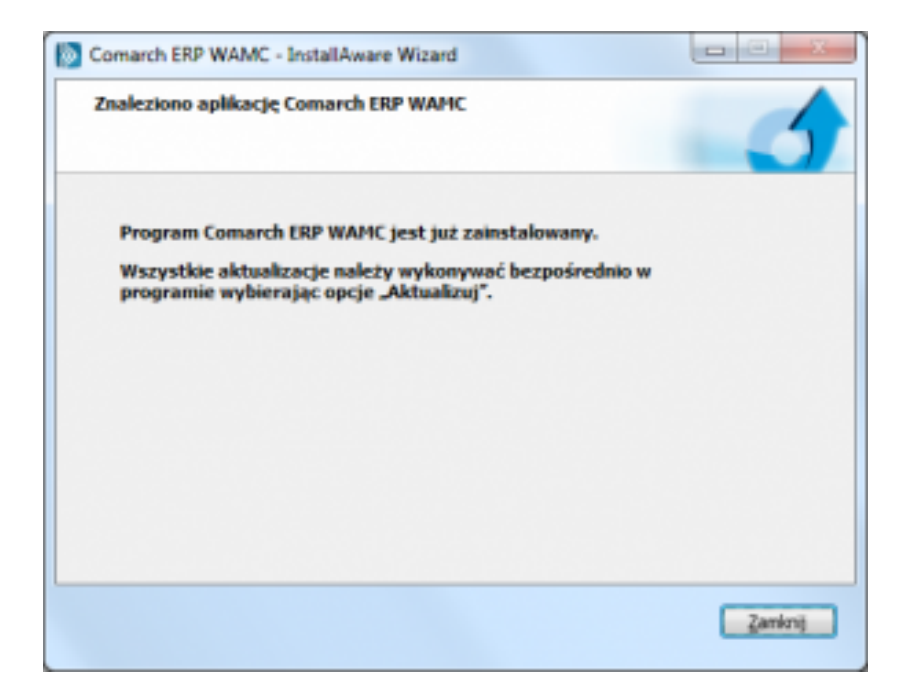

### Szczegółowy proces instalacji

Instalacja składa się z dwóch etapów.

Pierwszy z nich to przygotowanie środowiska dla instalacji aplikacji Comarch ERP WAMC. W ramach takiego przygotowania należy zainstalować i skonfigurować następujące elementy:

- Internetowe usługi informacyjne (IIS)
- oraz pakiet .Net Framework 4.7.2 (aby pobrać kliknij tutaj)

Komponenty Internetowych Usług Informacyjnych nie są domyślnie dołączone przy instalacji systemu operacyjnego. Dlatego przed uruchomieniem instalacji Comarch ERP WAMC należy ręcznie zainstalować i skonfigurować IIS.

Drugi etap to instalacja samej aplikacji Comarch ERP WAMC. Następnie kopiowane są pliki aplikacji Comarch HRM do wskazanego katalogu serwera WWW.

#### Uwaga

Podczas instalacji Comarch ERP WAMC nie jest instalowany Comarch ERP Menadżer Kluczy. Jeżeli nie masz go zainstalowanego, to możesz go pobrać ze stron walidowanych.

## Przygotowanie środowiska dla instalacji aplikacji Comarch ERP WAMC

Poniżej przedstawiono kroki prowadzące do przygotowania środowiska do instalacji aplikacji Comarch ERP WAMC:

- Internetowych Usług Informacyjnych (IIS)
- Instalacja pakietu .Net Framework 4.7.2 (aby pobrać kliknij tutaj)

Poniżej przedstawiono szczegółowo przygotowanie środowiska dla instalacji aplikacji Comarch ERP WAMC na systemie Windows Server 2022, Windows 10 oraz Windows 11.

## Uwaga Pula aplikacji obsługującej Comarch HRM musi działać w oparciu o .Net Framework 4.0 w trybie zintegrowanym. Zaleca się najpierw zainstalować IIS, a następnie pakiet .Net Framework.

### Instalacja IIS

Instalację Internetowych usług informacyjnych można wykonać z poziomu narzędzia "Server Manager" poprzez dodanie roli Web Server (IIS) dla Windows Server 2022 oraz poprzez opcję "Włącz lub wyłącz funkcje systemu Windows" dostępną z poziomu Panelu sterowania – Programy i funkcje dla Windows 10 i Windows 11 (poniżej znajdują się opisy konfiguracji usługi IIS dla poszczególnych systemów).

Jeżeli rola IIS nie była wcześniej zainstalowana, należy zaznaczyć następujące składniki:

### ASP.NET

 Narzędzia do zarządzania – Management Tools (wszystkie elementy) Jeżeli rola IIS była wcześniej zainstalowana to należy upewnić się, czy dostępne są w niej wymagane komponenty, ich lista znajduje się poniżej:

| Serwer Sieci Web         | Wspólne funkcie HTTP                         | Błedy HTTP                         |
|--------------------------|----------------------------------------------|------------------------------------|
|                          |                                              | Dokument domyślny                  |
|                          |                                              | Przeglądanie katalogów             |
|                          |                                              | Zawartość statyczna                |
|                          |                                              | Przekierowywanie HTTP              |
|                          | Projektowanie aplikacji                      | ASP.NET*                           |
|                          |                                              | Rozszerzenia architektury .NET*    |
|                          |                                              | Rozszerzenia ISAPI                 |
|                          |                                              | Filtry ISAPI                       |
|                          | Zabezpieczenia                               | Filtrowanie żądań                  |
|                          | Kondycja i diagnostyka                       | Rejestrowanie HTTP                 |
| Narzędzia do zarządzania | Konsola zarządzania usługami IIS             |                                    |
|                          | Narzędzia i skrypty zarządzania usługami IIS |                                    |
|                          | Usługa zarządzania                           |                                    |
|                          | Zgodność z narzędziami zarządzania           | Zgodność z metabazą usług IIS 6    |
|                          | usługami IIS w                               | Zgodność z usługą WMI dla usług    |
|                          | wersji 6                                     | IIS 6                              |
|                          |                                              | Narzędzia obsługi skryptów w       |
|                          |                                              | usługach IIS                       |
|                          |                                              | Konsola zarządzania usługami IIS 6 |

(\*) Dla nowszych systemów występuje rozróżnienie na wersje ASP.NET 3.5 oraz ASP.NET 4.8 – obydwie pozycje powinny być zainstalowane.

Uwaga

Jeżeli w zainstalowanym IIS brakuje któregoś z wymienionych komponentów, to należy je doinstalować. **Windows Server 2022** 

Dodanie roli z poziomu Menedżera serwera:

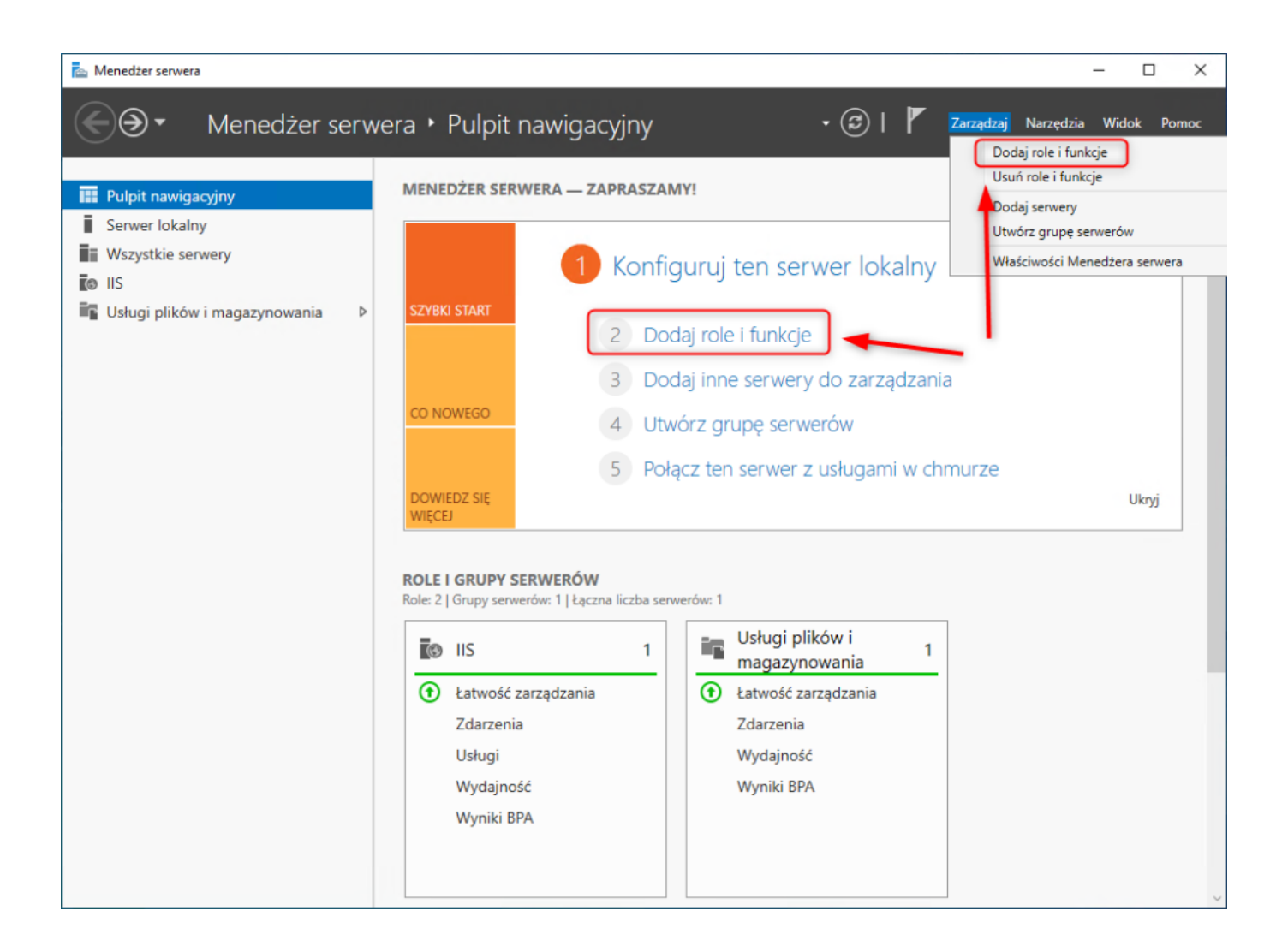

Podczas wyboru typu instalacji wskazujemy **Instalację opartą na** rolach lub funkcjach:

🚡 Kreator dodawania ról i funkcji Х SERWER DOCELOWY Wybieranie typu instalacji WIN-APBKPMP09P2 Wybierz typ instalacji. Role i funkcje mogą zostać zainstalowane na działającym komputerze fizycznym, Zanim rozpoczniesz na maszynie wirtualnej lub na wirtualnym dysku twardym (VHD) w trybie offline. Typ instalacji Instalacja oparta na rolach lub oparta na funkcjach Wybieranie serwera Skonfiguruj pojedynczy serwer, dodając do niego role, usługi ról i funkcje. Instalacja usług pulpitu zdalnego Zainstaluj wymagane usługi roli Infrastruktura pulpitu wirtualnego, aby utworzyć wdrożenie pulpitów oparte na maszynach wirtualnych lub sesjach. < Wstecz Zainstaluj Dalej > Anuluj

Następnie wskazujemy serwer, gdzie ma być zainstalowana rola IIS:

| 📥 Kreator dodawania ról i funkcji                                          |                                                                                                    |                                                                                                    |                                                                                                    | _                                                       |                                  | ×         |
|----------------------------------------------------------------------------|----------------------------------------------------------------------------------------------------|----------------------------------------------------------------------------------------------------|----------------------------------------------------------------------------------------------------|---------------------------------------------------------|----------------------------------|-----------|
| Wybieranie serwe                                                           | era docelowego                                                                                                    | )                                                                                                    |                                                                                                    | SERWEI<br>WIN-A                                         | R DOCELO<br>PBKPMP09             | WY<br>9P2 |
| Zanim rozpoczniesz<br>Typ instalacji<br>Wybieranie serwera<br>Role serwera | Wybierz serwer lub wirtuz<br>Wybierz serwer z puli<br>Wybierz wirtualny dys<br>Pula sopworów                                                   | alny dysk twardy, na<br>serwerów<br>sk twardy                                                          | którym mają zostać zainstalo                                                                           | wane role i funkc                                       | je.                              |           |
| Funkcje<br>Potwierdzenie                                                   | Filtr:                                                                                                    |                                                                                                    |                                                                                                    |                                                         |                                  |           |
| Wyniki                                                                     | Nazwa<br>WIN-APBKPMP09P2                                                                                                    | Adres IP<br>10.144.6.28                                                                                | System operacyjny<br>Microsoft Windows Server                                                          | r 2022 Standard                                         |                                  |           |
|                                                                            | Liczba znalezionych komp<br>Na tej stronie są wyświetl<br>Windows Server, które zo<br>Obiekty wirtualne klastra,<br>nie zostało jeszcze ukońci | outerów: 1<br>ane serwery z syste<br>stały dodane przy u<br>serwery w trybie of<br>zone, nie są wyświe | mem Windows Server 2012 lu<br>iżyciu polecenia Dodaj serwer<br>filine i nowo dodane serwery,<br>tlane. | b nowszą wersją<br>y w Menedżerze<br>dla których zbiera | systemu<br>serwera.<br>anie dany | ych       |
|                                                                            |                                                                                                    | < W                                                                                                    | /stecz Dalej >                                                                                         | Zainstaluj                                              | Anulu                            | ij        |

Przy wyborze roli zaznaczamy Serwer sieci Web (IIS)

| 🛓 Kreator dodawania ról i funkcji                                        |                                                                                                    | – 🗆 X                                                                                                    |
|--------------------------------------------------------------------------|----------------------------------------------------------------------------------------------------|----------------------------------------------------------------------------------------------------|
| Wybieranie ról se                                                        | rwera                                                                                                    | SERWER DOCELOWY<br>WIN-APBKPMP09P2                                                                                               |
| Zanim rozpoczniesz                                                       | Wybierz jedną lub więcej ról do zainstalowania na wybranym sen                                                                                                    | werze.                                                                                                    |
| Typ instalacji                                                           | Role                                                                                                    | Opis                                                                                                    |
| Wybieranie serwera<br>Role serwera<br>Funkcje<br>Potwierdzenie<br>Wyniki | <ul> <li>Dostęp zdalny</li> <li>Hyper-V</li> <li>Serwer DHCP</li> <li>Serwer DNS</li> <li>Serwer sieci Web (IIS)</li> <li>Usługi aktywacji zbiorczej</li> <li>Usługi certyfikatów Active Directory</li> <li>Usługi domenowe Active Directory</li> <li>Usługi drukowania i zarządzania dokumentami</li> <li>Usługi federacyjne Active Directory (AD FS)</li> <li>Usługi plików i magazynowania (Zainstalowano 1 :<br/>Usługi pulpitu zdalnego</li> <li>Usługi zarządzania prawami dostępu w usłudze Ac</li> <li>Usługi zarządzania prawami dostępu w usłudze Ac</li> <li>Windows Deployment Services</li> <li>Windows Server Update Services</li> </ul> | Funkcja Serwer sieci Web (IIS)<br>oferuje niezawodną, łatwą w<br>zarządzaniu i skalowalną<br>infrastrukturę aplikacji sieci Web. |
|                                                                          | < Wstecz Dalej >                                                                                                    | Zainstaluj Anuluj                                                                                                    |

## Zaznaczamy instalację Konsoli zarządzania usługami IIS

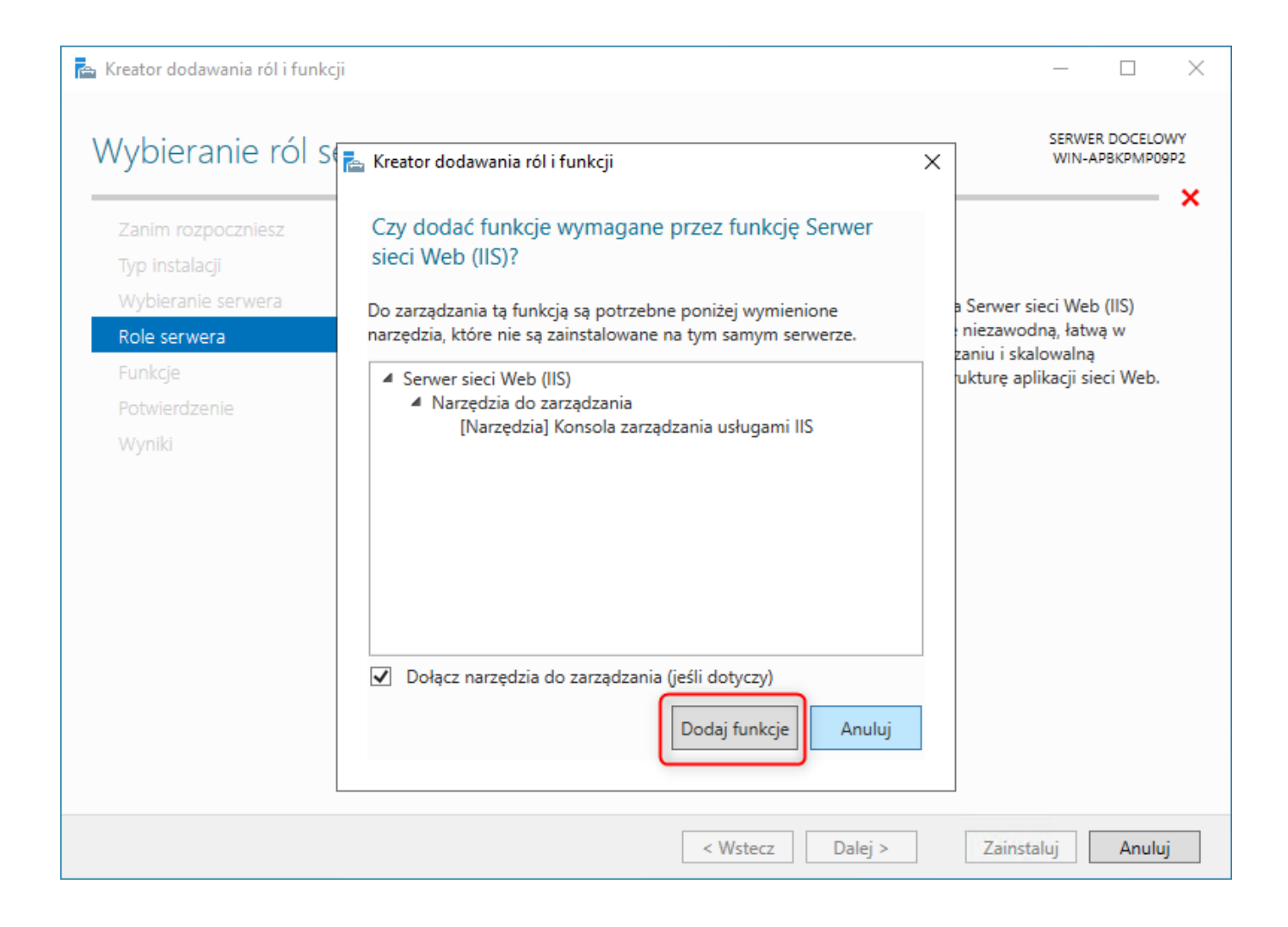

Przy wyborze funkcji przechodzimy **Dalej**.

| ᡖ Kreator dodawania ról i funkcji                                                                                                    |                                                                                                    | - 🗆 X               |
|----------------------------------------------------------------------------------------------------|----------------------------------------------------------------------------------------------------|---------------------|
| Kreator dodawania ról i funkcji<br>Wybieranie funkcji<br>Zanim rozpoczniesz<br>Typ instalacji<br>Wybieranie serwera<br>Role serwera<br>Funkcje<br>Rola Serwer sieci Web (IIS)<br>Usługi ról<br>Potwierdzenie<br>Wyniki | Wybierz jedną lub więcej funkcji do zainstalowania na wybranym         Funkcje         Image: Image: | – – – ×             |
|                                                                                                    |                                                                                                    |                     |
|                                                                                                    | < Wstecz Dalej                                                                                                    | > Zainstaluj Anuluj |

Na liście usług ról zaznaczamy role (jeśli Serwer sieci Web był już zainstalowany sprawdzamy czy wszystkie wymagane role są zaznaczone): 📠 Kreator dodawania ról i funkcji

## Wybieranie usług ról

Wybierz usługi ról do zainstalowania dla roli Serwer sieci Web (IIS).

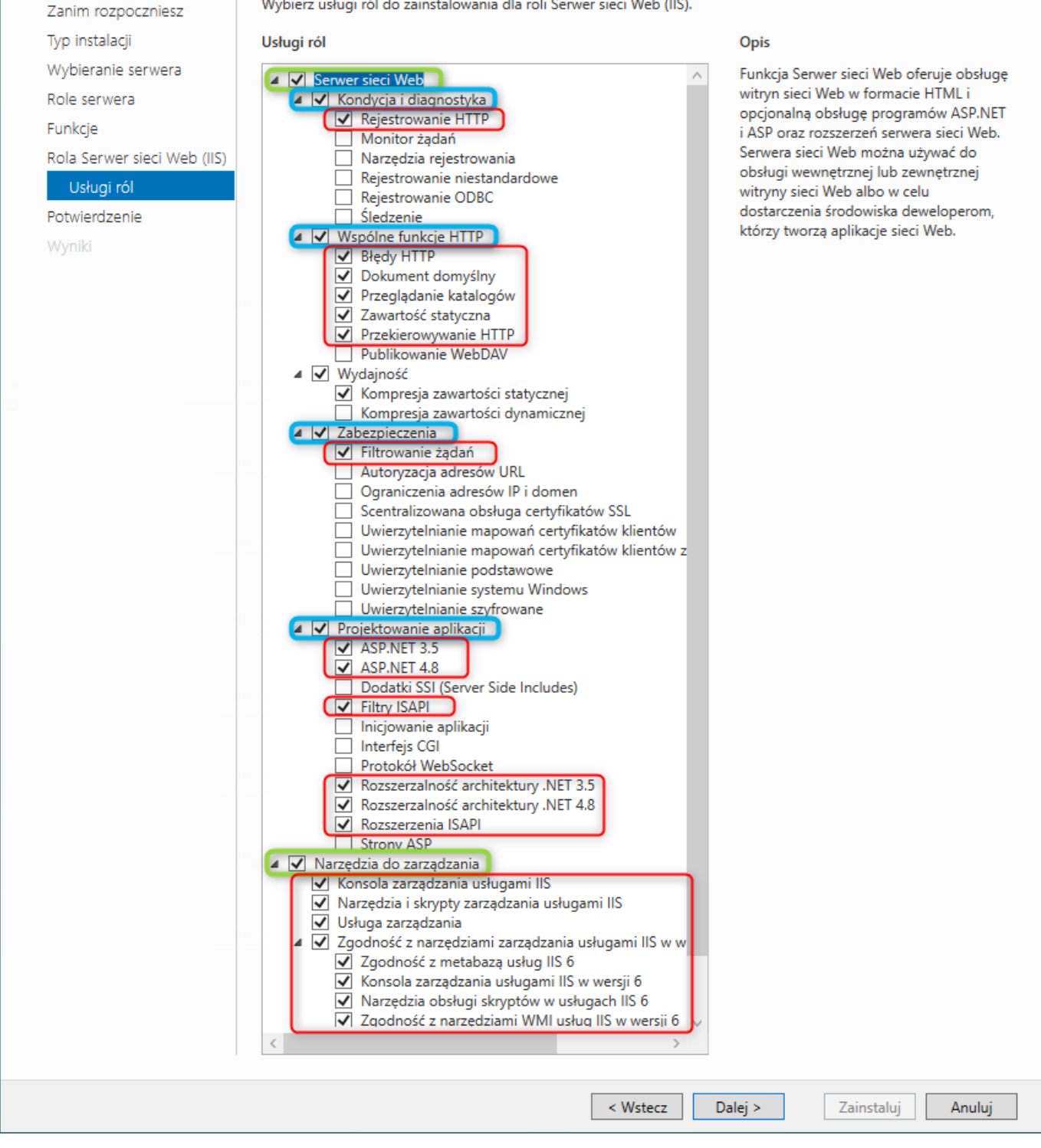

Instalujemy wybrane wcześniej komponenty.

SERWER DOCELOWY WIN-APBKPMP09P2

| ᡖ Kreator dodawania ról i funkcji                                                     |                                                                                                    | -                                  |                            | ×         |
|---------------------------------------------------------------------------------------|----------------------------------------------------------------------------------------------------|------------------------------------|----------------------------|-----------|
| Potwierdzanie op                                                                      | cji instalacji                                                                                                    | SERWE<br>WIN-A                     | R DOCELO                   | WY<br>9P2 |
| Zanim rozpoczniesz<br>Typ instalacji<br>Wybieranie serwera<br>Role serwera<br>Funkcje | Aby zainstalować następujące role, usługi ról lub funkcje na wybranym serwerze, klil<br>Zainstaluj.<br>Automatycznie uruchom ponownie serwer docelowy, jeśli będzie to potrzebne<br>Funkcje opcjonalne (np. narzędzia administracyjne) mogą być wyświetlane na tej str<br>zostały automatycznie wybrane. Jeśli nie chcesz instalować funkcji opcjonalnych, klik<br>Poprzedni, aby wyczyścić ich pola wyboru.                                                                                                    | knij przy<br>onie, po<br>cnij pole | vcisk<br>onieważ<br>ecenie |           |
| Rola Serwer sieci Web (IIS)<br>Usługi ról<br>Potwierdzenie<br>Wyniki                  | .NET Framework 4.8 Features         ASP.NET 4.8         Funkcje programu .NET Framework 3.5         .NET Framework 3.5 (zawiera wersje .NET 2.0 i 3.0)         Serwer sieci Web (IIS)         Narzędzia do zarządzania         Zgodność z narzędziami zarządzania usługami IIS w wersji 6         Konsola zarządzania usługami IIS w wersji 6         Narzędzia obsługi skryptów w usługach IIS 6         Zgodność z narzędziami WMI usług IIS w wersji 6         Konsola zarządzania usługami IIS         Usługa zarządzania         Narzędzia i skrypty zarządzania usługami IIS         Eksportuj ustawienia konfiguracji         Określanie alternatywnej ścieżki źródłowej |                                    |                            | < >       |
|                                                                                       | < Wstecz Dalej > Zainsta                                                                                                    | aluj                               | Anulu                      | ij        |

## Windows 10

W celu instalacji Internetowych usług informacyjnych (IIS) należy przejść do **Panelu Sterowania**. Następnie wybrać ikonę

**Programy i funkcje** . Tam z dostępnych opcji wskazujemy "Włącz lub wyłącz funkcję systemu Windows".

| 🗃 Programy i funkcje                        |                                                                    | -                                 |               | $\times$ |
|---------------------------------------------|--------------------------------------------------------------------|-----------------------------------|---------------|----------|
| ← → × ↑ 🕅 « Wszyst                          | kie elementy Pan > Programy i funkcje v U                          | Przeszukaj: Programy i funkcje    |               | Q        |
| Strona główna Panelu<br>sterowania          | Odinstaluj lub zmień program                                       |                                   |               |          |
| Wyświetl zainstalowane<br>aktualizacje      | Aby odinstalować program, zaznacz go na liście, a na<br>Napraw.    | stępnie kliknij przycisk Odinstal | uj, Zmień lul | b        |
| Włącz lub wyłącz funkcje<br>systemu Windows | Organizuj 🔻                                                        |                                   | * · ·         | ?        |
| Zainstalui program z sieci                  | Nazwa                                                              | Wydawca                           |               | ^        |
|                                             | Comarch ERP Menadżer Kluczy                                        | Comarch SA                        |               |          |
|                                             | Comarch ERP Optima                                                 | Comarch SA                        |               |          |
|                                             | 🔀 Comarch ERP Optima SaaS                                          | Comarch SA                        |               |          |
|                                             | Comarch ERP WAMC                                                   | Comarch SA                        |               |          |
|                                             | Comarch ERP WMPAINT Fix                                            |                                   |               |          |
|                                             | Comarch ERP XL 2022.1                                              |                                   |               |          |
|                                             | 💪 Comarch IBARD                                                    | iComarch24 S.A.                   |               |          |
|                                             | 🔞 Comarch PPK                                                      | Comarch SA                        |               |          |
|                                             | Comarch sPrint                                                     | Comarch SA                        |               |          |
|                                             | 🕼 ComarchCryptoProvider                                            | Comarch                           |               |          |
|                                             | Crystal Reports Basic Runtime for Visual Studio 2008               | <b>Business Objects</b>           |               |          |
|                                             | orystal Reports dla Comarch ERP Optima 🌖                           | Comarch SA                        |               |          |
|                                             | Crystal Reports XI SP3.8 Runtime                                   | Comarch SA                        |               | $\sim$   |
|                                             | <                                                                  |                                   |               | >        |
|                                             | Aktualnie zainstalowane programy CałkZainstalowanych programów: 89 | owity rozmiar: 8,36 GB            |               |          |

Następnie z listy dostępnych funkcji zaznaczamy "Internetowe usługi informacyjne".

| 🗟 Funkcje systemu Windows – 🗆                                                                                                    | $\times$ |
|----------------------------------------------------------------------------------------------------|----------|
| Włącz lub wyłącz funkcje systemu Windows                                                                                                    | ?        |
| Aby włączyć funkcję, zaznacz jej pole wyboru. Aby wyłączyć funkcję, wyczyść j<br>pole wyboru. Wypełnione pole oznacza, że tylko część funkcji jest włączona. | ej       |
| Funkcja Drukuj w formacie PDF firmy Microsoft                                                                                                    | ^        |
| 🗄 🗹 📙 Funkcje multimedialne                                                                                                    |          |
| 🗄 🗌 📙 Hyper-V                                                                                                    |          |
| ✓ Internet Explorer 11                                                                                                    |          |
| 🗄 🔳 📜 Internetowe usługi informacyjne                                                                                                    |          |
| Klient folderów roboczych                                                                                                    |          |
| Klient Telnet                                                                                                    |          |
| Klient TFTP                                                                                                    |          |
| Kontenery                                                                                                    |          |
| Microsoft Defender Application Guard                                                                                                    |          |
| 🗹 📒 Moduł zapisywania dokumentów XPS firmy Microsoft                                                                                                    |          |
| Mostkowanie centrum danych                                                                                                    |          |
| 🗄 🗌 📜 MultiPoint Connector                                                                                                    | ~        |
| OK Anul                                                                                                    | uj       |

Po rozwinięciu komponentu Internetowych usług informacyjnych w ramach gałęzi Narzędzia zarządzania siecią Web zaznaczamy:

- Konsola zarządzania usługami IIS
- Narzędzia i skrypty zarządzania usługami IIS
- Usługa zarządzania usługami IIS
- Zgodność z narzędziami zarządzania usługami IIS w wersji
   6 (wszystkie elementy)

W drugiej gałęzi Internetowych usług informacyjnych, czyli Usługach WWW, zaznaczamy komponenty zgodnie z poniższym screenem.

| 🔞 Funkcje systemu Windows — 🗌                                                                                                    | $\times$ |
|----------------------------------------------------------------------------------------------------|----------|
| Włącz lub wyłącz funkcje systemu Windows                                                                                                    | ?        |
| Aby włączyć funkcję, zaznacz jej pole wyboru. Aby wyłączyć funkcję, wyczyść jej pole wyboru.<br>Wypełnione pole oznacza, że tylko część funkcji jest włączona.                                                                                                    |          |
| 🗆 🔳 📜 Internetowe usługi informacyjne                                                                                                    | ^        |
| 🖂 🖂 📜 Narzędzia zarządzania siecią Web                                                                                                    |          |
| 🗹 📜 Konsola zarządzania usługami IIS                                                                                                    |          |
| 🗹 📜 Narzędzia i skrypty zarządzania usługami IIS                                                                                                    |          |
| 🗹 📜 Usługa zarządzania usługami IIS                                                                                                    |          |
| 🖃 🗹 📜 Zgodność z narzędziami zarządzania usługami IIS w wersji 6                                                                                                    |          |
| 🗹 📜 Konsola zarządzania usługami IIS w wersji 6                                                                                                    |          |
| 🗹 📒 Narzędzia obsługi skryptów w usługach IIS 6                                                                                                    |          |
| 🗹 📒 Zgodność metabazy usług IIS z konfiguracją usług IIS w wersji 6                                                                                                    |          |
| Zgodność z narzędziami WMI usług IIS w wersji 6                                                                                                    |          |
| III Serwer FTP                                                                                                    |          |
| E III I Usługi WWW                                                                                                    |          |
| Image: Image: Imag |          |
| .NET Extensibility 4.8                                                                                                    |          |
|                                                                                                    |          |
| ASP.NET 3.5                                                                                                    |          |
| ASP.NET 4.8                                                                                                    |          |
|                                                                                                    |          |
|                                                                                                    |          |
| Interiejs Col     Protokół WebSocket                                                                                                    |          |
| Rozszerzalność architektuny NET 3.5                                                                                                    |          |
| Rozszerzenia ISAPI                                                                                                    |          |
| Stropa serwera zawiera                                                                                                    |          |
| ■ Funkcie wydainościowe                                                                                                    |          |
| ■ Mondycia i diagnostyka                                                                                                    |          |
| Monitor żadań                                                                                                    |          |
| Narzędzia rejestrowania                                                                                                    |          |
| Rejestrowanie HTTP                                                                                                    |          |
| Rejestrowanie niestandardowe                                                                                                    |          |
| Rejestrowanie ODBC                                                                                                    |          |
| 🗌 📕 Śledzenie                                                                                                    |          |
| 🖃 🔳 📜 Wspólne funkcje HTTP                                                                                                    |          |
| Błędy HTTP                                                                                                    |          |
| 🗹 📙 Dokument domyślny                                                                                                    |          |
| 🗹 📕 Przeglądanie katalogów                                                                                                    |          |
| Przekierowywanie HTTP                                                                                                    |          |
| Publikowanie WebDAV                                                                                                    |          |
| Zawartość statyczna                                                                                                    |          |
| 🖃 📕 Zabezpieczenia                                                                                                    |          |
| Autoryzacja adresów URL                                                                                                    |          |
| Filtrowanie żądań                                                                                                    |          |
| Protokół IP Security                                                                                                    |          |
| Scentralizowana obsługa certyfikatów SSL                                                                                                    | ~        |
| OK Anul                                                                                                    | uj       |

#### Windows 11

Instalacja Internetowych usług informacyjnych (IIS) na Windows 11 przebiega w identyczny sposób jak w przypadku Windows 10.

## Instalacja Comarch ERP WAMC

Instalator dostępny jest na Indywidualnych Stronach Klientów i Partnerów w dziale z aktualnymi wersjami.

- 1. Uruchom instalator Comarch ERP WAMC.exe
- 2. Instalator zapyta o folder docelowy instalacji.

| 🔀 Comarch ERP WAMC - InstallAware Wizard                                      | - 🗆 ×                     |                                                   |
|-------------------------------------------------------------------------------|---------------------------|---------------------------------------------------|
| Folder docelowy<br>Wybierz folder, w którym instalator ma zainstalować pliki. | 5                         | Tutaj wybierz folder docelowy                     |
| Zainstaluj Comarch ERP WAMC w:                                                |                           |                                                   |
| C:\Program Files (x86)\Comarch ERP WAMC                                       | Zmień                     |                                                   |
| Folder docelowy<br>Wymagane miejsce na dysku:<br>Dostępne miejsce na dysku:   | 42, 180 KB<br>135, 460 MB | Kliknij przycisk <i>Dalej,</i> aby<br>kontynuować |
| < Wstecz                                                                      | Dalej > Anuluj            |                                                   |

3. W kolejnym kroku kliknij na przycisk **Dalej**, a po zainstalowaniu wybierz **Zakończ**. Po zakończeniu procesu instalacji Comarch ERP WAMC będzie gotowy do uruchomienia.

## Wstępna konfiguracja Comarch ERP WAMC (pierwsze uruchomienie)

Podczas pierwszego uruchomienia Comarch ERP WAMC odbywa się wstępna konfiguracja. Poniżej znajdziesz opis, który poprowadzi Cię krok po kroku przez ten proces.

- 1. Uruchom program ComarchWamc.exe
- 2. Wprowadź ustawienia wstępnej konfiguracji

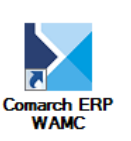

| Tutaj wybierz z<br>rozwijanej serv<br>Wstępna konfiguracja Con                      | e listy<br>wer SQL<br>narch WAMC                                                     | Tutaj wybierz rodza<br>uwierzytelniania do<br>do serwera SQL | aj<br>ostępu                    |                                                                                                    |
|-------------------------------------------------------------------------------------|--------------------------------------------------------------------------------------|--------------------------------------------------------------|---------------------------------|----------------------------------------------------------------------------------------------------|
| Wybierz bazę konfiguracyjna<br>Serwer S<br>Autentykacja V                           | ERWER\OPTIMA                                                                         | •                                                            | Tutaj wp<br>bazy kon<br>Comarch | rowadź nazwę<br>figuracyjnej<br>ERP WAMC                                                                                                    |
| Baza danych V<br>Baza danych zostanie utworze<br>Login SQL oraz hasło prze<br>Login | VAMC_Konfiguracja<br>ma, jeśli nie istnieje.<br>znaczone dla aplikacji<br>epracownik | •                                                            |                                 | Tutaj wprowadź dane<br>przeznaczone do logowania<br>do aplikacji (Hasło musi być<br>mocne, powinno być nie<br>krótsze niż 10 znaków,<br>zawierać litery od A do Z oraz<br>od a do z, cyfry 0-9 oraz znaki<br>specjalne). Login zostanie |
| Hasło<br>Powtórz hasło                                                              | •••••••                                                                              | OK Anuluj                                                    |                                 | utworzony, jeśli nie istnieje                                                                                                    |
|                                                                                     | Kliknij tu, aby zatwierdzić                                                          | zmiany Kliknij tu, a                                         | aby anulować                    |                                                                                                    |

#### Uwaga

Jeżeli login SQL istnieje, to podaj jego obecne hasło; w innym wypadku zostanie utworzony na serwerze nowy login z podanym hasłem. Nowo zakładane aplikacje będą posługiwały się tym loginem.

#### Uwaga

Login ustawiony w Comarch ERP WAMC do logowania do aplikacji Comarch HRM musi mieć nadane uprawnienie **db owner** do baz danych ERP (firmowej oraz konfiguracyjnej). W przypadku braku takich uprawnień pojawi się komunikat o treści:

"Wystąpił nieoczekiwany błąd. Komunikat został zapisany w pliku log lub w bazie błędów. Skontaktuj się z administratorem."

3. Następny krok to konfiguracja usług

|                    | Tutaj wpisz nazw<br>którym zainstalov | ę serwera, na<br>wany jest |                                                           |
|--------------------|---------------------------------------|----------------------------|-----------------------------------------------------------|
|                    | Comarch ERP Me                        | nadżer Kluczy              |                                                           |
| Konfiguracja usług |                                       |                            | Z listy rozwijanej                                        |
| Serwer klucza      | SERWER OPTIMA                         |                            | wybierz domysiną<br>witrynę                               |
| Domyślna witryna   | Default Web Site                      | •                          |                                                           |
| Ścieżka instalacji | C:\WWW                                | Przeglądaj                 |                                                           |
|                    |                                       |                            | Wybierz folder, w<br>którym będą<br>instalowane aplikacje |
| Zapisz             | Anuluj                                |                            |                                                           |
|                    |                                       |                            |                                                           |
| ij tu, aby zapisać | Kliknij tu, aby anulow                | vać                        |                                                           |

4. Po zatwierdzeniu ustawień wstępnej konfiguracji pojawi się okno, na którym należy wskazać aplikację do pobrania. W naszym przypadku jest to Comarch HRM. Należy wybrać daną wersję lub zaznaczyć wszystko.

zmiany

| Wybierz aplikacje do pobrania |          |
|-------------------------------|----------|
| Aplikacja                     | ^        |
|                               |          |
| Comarch HRM 2019.1.1          |          |
| Comarch HRM 2019.0.1          | _        |
| Comarch HRM 2018.8.2          |          |
| Comarch HRM 2018.8.1          |          |
| Comarch HRM 2018.6.1          |          |
| Comarch HRM 2018.5.1          |          |
| Comarch HRM 2018.1.1          |          |
| Comarch HRM 2018.0.1          |          |
| Comarch HRM 2017.6.1          |          |
| Comarch HRM 2017.5.1          |          |
| Comarch HRM 2017.1.1          | <b>-</b> |
| OK Anuluj                     |          |

5. Wstępna konfiguracja Comarch ERP WAMC została zakończona.

Uwaga

Przy pierwszym uruchomieniu konsolka pobierze wymagane aktualizacje.

## Zarządzanie aplikacjami

Konfigurowanie połączenia z Comarch ERP Menadżer Kluczy

Pierwszym krokiem w zarządzaniu aplikacjami poprzez Comarch ERP WAMC jest konfiguracja połączenia z Comarch ERP Menadżer Kluczy. Dzięki temu można wskazać numer klucza już na etapie dodawania nowej aplikacji. Aby to zrobić należy przejść na zakładkę Ustawienia i kliknąć przycisk **Ustawienia**.

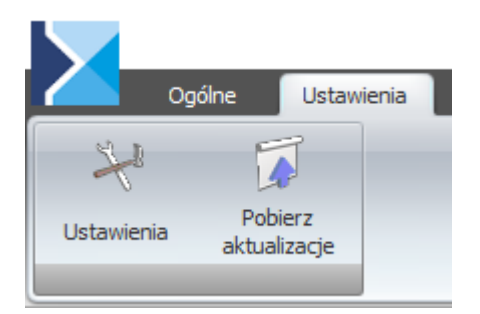

Na oknie, które się pojawi możemy dodać numer klucza z pakietami.

| Ustawienia [app: 2019. | .0.0.3, db: 2019.0.0.3]       |                                                   |
|------------------------|-------------------------------|---------------------------------------------------|
| Serwer klucza          | SERWER\OPTIMA                 |                                                   |
| Domyślna witryna       | Default Web Site 🔹            |                                                   |
| Ścieżka instalacji     | C:\WWW                        | Kliknij tu, aby dodać<br>numer klucza z nakietami |
|                        | Numer klucza MK               |                                                   |
|                        | 5000112345 Dodaj 🖌 Usuń       |                                                   |
|                        | Wybierz aplikacje do pobrania |                                                   |
| Zapisz                 | Anuluj                        |                                                   |
| <b>X</b>               |                               |                                                   |
|                        | X                             |                                                   |

Kliknij tu, aby zapisać zmiany

### Dodawanie nowej aplikacji

Comarch ERP WAMC w prosty sposób umożliwia dodawanie nowych aplikacji. Poniżej utworzymy nową aplikację, którą będzie Comarch HRM.

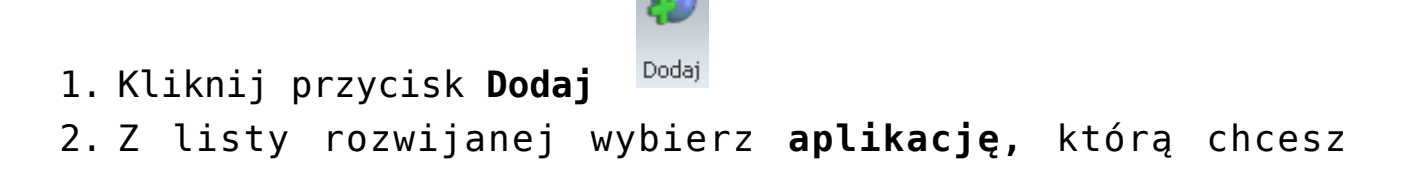

### zainstalować

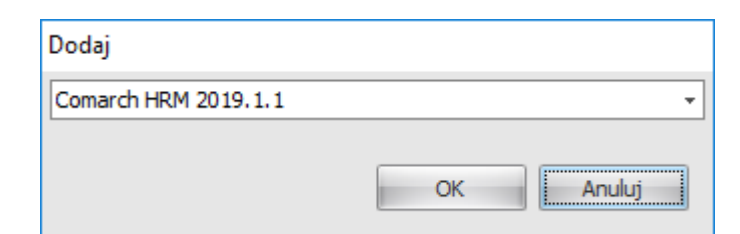

- 3. Na następnym kroku zaakceptuj warunki umowy gwarancyjnej
- 4. W oknie, które się pojawi uzupełnij odpowiednie pola

| W tym miejscu wprowadź nazwę<br>aplikacji (może być prosta,<br>ponieważ nie będzie widoczna dla<br>użytkowników) | Tutaj wybierz z listy<br>rozwijalnej numer klucza<br>aplikacji (można to zrobi<br>później we właściwościa<br>aplikacji) | a dla Dla a<br>ić wyb<br>ch | aplikacji możesz<br>rać istniejącą witrynę | Możesz też utworzyć<br>nową witrynę |
|----------------------------------------------------------------------------------------------------|----------------------------------------------------------------------------------------------------|-----------------------------|--------------------------------------------|-------------------------------------|
| Dodaj Comarch HRM 2019.1.1                                                                                       |                                                                                                    |                             |                                            |                                     |
| Nazwa ePracownik_1 Numer klucza MK 500011234                                                                     |                                                                                                    | stniejąca witryną           |                                            |                                     |
|                                                                                                    | v                                                                                                    | Vitryna                     | Default Web Site                           | •                                   |
| Baza danych Comarch ERP Optima / XL                                                                              | IR / Altum HR                                                                                                    | atalog wirtualny            | ePracownik_1                               |                                     |
| [PCMPACAN\OPTIMA].[CDN_1649_ep]                                                                                  |                                                                                                    | lowa witryna                |                                            |                                     |
|                                                                                                    | Przegladaj                                                                                                    | lazwa                       | ePracownik_1                               |                                     |
|                                                                                                    |                                                                                                    | Powiązania                  |                                            |                                     |
| Login epracownik<br>Hasło                                                                                        |                                                                                                    | [http] *:80:                | Doda<br>Edyte<br>Usur                      | aj<br>Luj                           |
| Powtórz hasło                                                                                                    | Pula :                                                                                                    | aplikacji                   | ePracownik_1                               |                                     |
|                                                                                                    |                                                                                                    |                             | ок                                         | Anuluj                              |
|                                                                                                    |                                                                                                    |                             |                                            |                                     |
| Tutaj wybierz bazę firmową                                                                                       | Z tej listy wybierz login                                                                                               |                             | ,<br>Kliknij tu, aby                       | Kliknij tu, aby                     |
| Comarch ERP Optima, z którą<br>ma współpracować Comarch<br>HRM                                                   | utworzony/wybrany na eta<br>wstępnej konfiguracji Coma<br>WAMC                                                          | pie<br>arch ERP             | zatwierdzić zmiany                         | anuiowac                            |

#### Uwaga

W przypadku instalacji na porcie 80 (np. na Default Web Site) należy upewnić się, że nie jest on wykorzystywany przez żadną aplikację (na porcie 80 pracuje np. komunikator Skype). Uwaga Ze względów bezpieczeństwa instalację Comarch HRM należy przeprowadzić na stronach z zainstalowanym certyfikatem SSL. 5. Po kliknięciu w przycisk **Przeglądaj** pojawi się okno wyboru **bazy firmowej** Comarch ERP Optima.

|                      | Z tej listy wybieramy serwer SQI            | L, na                              |
|----------------------|---------------------------------------------|------------------------------------|
|                      | którym znajduje się baza firmow             | /a                                 |
|                      |                                             | _                                  |
| Baza danych Com      | narch ERP Optima / XL HR / Altum HR         | W turn alunia unuhiaramu           |
| Serwer               | SERWER (OPTIMA                              | sposób autentykacji na             |
| Autentykacja         | SQL Server Authentication                   | serwerze SQL                       |
| Dane autoryza        | acyjne                                      |                                    |
| Login                | sa 🔨                                        | Dane autoryzacyjne do              |
| Hasło                | •••••••                                     | serwera SQL: użytkownik<br>i hasło |
| Baza danych          | CDN_HRM                                     | ,                                  |
|                      | OK Anuluj                                   |                                    |
|                      |                                             | Kliknii tu. aby anulować           |
| Z tej listy wybieran | ny bazę firmową Kliknij tu, aby zatwierdzić | ·······                            |
| Comarch ERP Opti     | ma, z którą ma zmiany                       |                                    |
| działać Comarch H    | IRM                                         |                                    |

#### Uwaga

Jeżeli nie wybierzesz klucza ML, to do utworzonej aplikacji nie będzie można się zalogować. Nie ma wersji demo Comarch HRM dostępnej z tego poziomu 6. Po zatwierdzeniu zmian, nowa aplikacja pojawi się na liście.

Twój Comarch HRM został utworzony. Możesz zalogować się do swojej aplikacji wpisując w przeglądarce adres strony Web, na której został utworzony i podając dane do logowania do samego Comarch HRM. Adres strony można odczytać z poziomu okna właściwości aplikacji.

#### Uwaga

W przypadku wystąpienia błędu przedstawionego na zrzucie poniżej należy w Menadżerze Internetowych Usług Informacyjnych (IIS) zmienić zaawansowane ustawienia utworzonej puli aplikacji – Wersja architektury .NET Framework na v4.0.

Błąd serwera w aplikacji '/ePracownik\_2'.

Informacije o wasop frang factorit NET Antowick (2005)? (400, weng Admitted State) (400

#### Bląd konfiguracji

Opter invessel Bestendese proteinersenden endernenge einenderen bei istene bei istene. Proteinerse einen einen eine einen einen beiter interneten eine Bestenden einen Bestenden einen Bestenden einen Bestenden einen Bestenden einen Bestenden einen Bestenden einen Bestenden einen Bestenden einen Bestenden einen Bestenden einen Bestenden einen Bestenden einen Bestenden Bestenden einen Bestenden Bestenden einen Bestenden Bestenden einen Bestenden Bestenden einen Bestenden Bestenden einen Bestenden Bestend

Uwaga

W Comarch ERP WAMC nie ma możliwości podpięcia bazy danych, która ma aktywną instalację Comarch HRM w modelu usługowym. Podczas próby podłączenia takiej bazy pojawi się odpowiedni komunikat.

Jeśli zamówienie było złożone pomyłkowo, należy skontaktować się z Asystą Comarch. Więcej informacji na temat modelu usługowego: <u>kliknij tutaj</u>

#### Usuwanie aplikacji

Równie łatwo jak dodawanie, przebiega również usuwanie aplikacji za pomocą Comarch ERP WAMC.

Poniżej dokonamy usunięcia aplikacji Comarch HRM.

 Z listy zainstalowanych aplikacji wybierz tą, którą chcesz usunąć

|                                          | Comarch WAN                  | ИC      | -                    | _ | × |
|------------------------------------------|------------------------------|---------|----------------------|---|---|
| Ogólne Ustawienia                        |                              |         |                      |   |   |
| 🔊  🖗                                     | •\$° 🔪 🚺                     |         |                      |   |   |
| Dodaj Usuń Aktu                          | alizuj Zmień wersję Właściwo | ości    |                      |   |   |
| Przeciągnij kolumnę tutaj, aby pogrupowa | ć                            |         |                      |   |   |
| Nazwa                                    | Data utworzenia              | Numer V | Aplikacja            |   |   |
| 7                                        |                              |         |                      |   |   |
| > ePracownik_1                           | 19.06.2019 14:34:42          | 1       | Comarch HRM 2019.1.1 |   |   |
|                                          |                              |         |                      |   |   |
|                                          |                              |         |                      |   |   |
|                                          |                              |         |                      |   |   |
|                                          |                              |         |                      |   |   |
|                                          |                              |         |                      |   |   |
|                                          |                              |         |                      |   |   |
|                                          |                              |         |                      |   |   |
|                                          |                              |         |                      |   |   |
|                                          |                              |         |                      |   |   |
|                                          |                              | _       |                      |   |   |
|                                          |                              |         |                      |   |   |

2. Kliknij przycisk **Usuń** 

3. Potwierdź chęć usunięcia przyciskiem **Tak**, pod komunikatem, który się pojawi

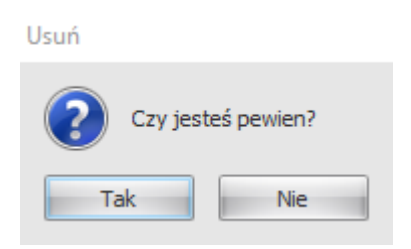

4. W tym momencie konsolka zablokuje aplikację, wykona kopię zapasową bazy danych i usunie aplikację (kopia bazy trafia do domyślnego folderu backup'u SQL, zaś pliki do folderu z Comarch ERP WAMC)

5. Na koniec pojawi się okno z pytaniem dotyczącym usuwania obiektów aplikacji Comarch HRM z bazy danych Comarch ERP Optima

| Comarc | h HRM                                                                    |
|--------|--------------------------------------------------------------------------|
| ?      | Czy chcesz usunąć z bazy danych wszystkie obiekty aplikacji Comarch HRM? |
|        | Tak Nie                                                                  |

Wybranie opcji **Tak** spowoduje usunięcie z bazy danych Comarch ERP Optima wszystkich struktur (tabel, procedur i funkcji) związanych z aplikacją Comarch HRM.

Zostaną usunięte m.in.

- użytkownicy
- zapisy związane z RCP
- zapisy związane z oceną pracownika (Szablony, Arkusze ocen)
- zapisy związane ze szkoleniami pracowników (Lista szkoleń, Okresy Szkoleniowe, Plan szkoleń)
- zapisy związane z dokumentami do pobrania (Intranet > Do pobrania)
- zapisy związane z rekrutacją (Intranet > Kariera, Wakaty, Aplikacje)
- schematy uprawnień

Wybranie opcji **Nie** spowoduje, że struktury te zostaną pozostawione. W obu przypadkach będzie możliwe wybranie tej bazy danych podczas kolejnego dodawania aplikacji Comarch HRM.

## Aktualizacja

Kolejna ważna funkcjonalność Comarch ERP WAMC, to możliwość dokonania aktualizacji zainstalowanych aplikacji.

- Z listy zainstalowanych aplikacji wybierz tą, którą chcesz zaktualizować
- 2. Kliknij przycisk Aktualizuj
- 3. Z listy rozwijanej, która się pojawi wybierz

| Aktualizuj           |           |
|----------------------|-----------|
| Comarch HRM 2018.6.1 | <b></b>   |
|                      | OK Anuluj |

- 4. Kliknij przycisk **OK**, żeby zastosować aktualizację
- 5. W tym momencie Comarch ERP WAMC dokona aktualizacji wybranej aplikacji i dodatkowo wykona kopię zapasową plików i bazy (kopia bazy trafia do domyślnego folderu backup'u SQL, zaś pliki do folderu konsolki)

Uwaga

Przed aktualizacją upewnij się, że data ważności gwarancji jest większa niż data produkcji kolejnej wersji Comarch HRM. W innym wypadku praca na zaktualizowanym oprogramowaniu będzie niemożliwa.

### Właściwości

Comarch ERP WAMC umożliwia podgląd właściwości zainstalowanych aplikacji. Dzięki temu masz możliwość wybrania numeru klucza, sprawdzenia ścieżki instalacji, sprawdzenia adresu WWW zainstalowanej aplikacji itp.

 Z listy zainstalowanych aplikacji wybierz tą, której właściwości chcesz wyświetlić

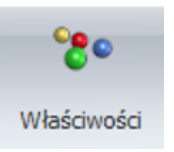

- 2. Kliknij przycisk Właściwości
- 3. Pojawi się okno z właściwościami widoczne poniżej

| ePracownik_52 (Comarch | HRM 2018.6.1)                  |   |                         | Wersja <u>Comarch</u><br>HRM                                   |  |
|------------------------|--------------------------------|---|-------------------------|----------------------------------------------------------------|--|
| Comarch HRM 2018.6.1   |                                |   |                         |                                                                |  |
| Adres WWW              | http://POCAN:93                |   |                         | W tym oknie znajduje się adres                                 |  |
| IIS                    | ePracownik_52                  |   | Ten adres należy wpisać |                                                                |  |
| Ścieżka instalacji     | C:\www\ePracownik_52           |   |                         | aby zalogować się do Comarch                                   |  |
| Numer klucza MK        | 5000034796                     | • |                         | HRM.                                                           |  |
| Comarch ERP Optima     | [PCPCCAN\OPTIMA].[CDN_1649_ep] |   |                         |                                                                |  |
| Zapisz Anul            | uj                             |   |                         |                                                                |  |
|                        |                                |   |                         | W tym miejscu można wskazać<br>z rozwijanej listy numer klucza |  |

- 4. W tym oknie możesz wybrać m.in. numer klucza Comarch ERP Menadżera Kluczy
- 5. Po wprowadzeniu jakichkolwiek zmian, pamiętaj o zapisaniu ich klikając na przycisk Zapisz

## Jak udostępnić aplikację Comarch HRM przy użyciu Azure App Proxy?

W przypadku korzystania z Azure App Proxy, aby udostępnić aplikację należy po zainstalowaniu aplikacji poprzez Comarch ERP WAMC w ścieżce instalacji danej aplikacji odnaleźć plik app.config i zamienić w nim wpis:

```
<add key="cookiePath" value="" />
```

na poniższy:

```
<add key="cookiePath" value="/" />
```

Ścieżkę instalacji danej aplikacji można sprawdzić z poziomu

Comarch ERP WAMC zakładka Ogólne/Właściwości.